## How to Download the RingCentral App on Android or iOS

## For Android

- 1. Go to the Google Play Store and search for the RingCentral app
- 2. Tap Install

|                |                                                         | ← riı                                                           | ngcentr           | al                         |                          | Q                     | Ŷ                                |
|----------------|---------------------------------------------------------|-----------------------------------------------------------------|-------------------|----------------------------|--------------------------|-----------------------|----------------------------------|
|                |                                                         | R                                                               | RingCe<br>RingCer | entral<br><sup>atral</sup> |                          | Inst                  | tall                             |
|                |                                                         | <b>4.9★</b><br>13K review                                       | WS                | <b>1</b> 30 MB             | Rated                    | <b>3+</b><br>for 3+ 🛈 | 1<br>Dow                         |
|                |                                                         | Message.                                                        |                   | Com Bu                     | Seamlessly<br>integrated |                       | Message<br>Team messaging with b |
| 3.<br>4.<br>5. | Tap <b>Sign in</b><br>Type in your U<br>Tap <b>Next</b> | JSCB em                                                         | ail addr          | ess                        |                          |                       |                                  |
|                | Message. Video<br>Create a free account fo              | <b>Central</b><br>• Phone. Together.<br>r unlimited video meeti | ings.             |                            | ×                        | Single Sign-on        |                                  |
|                |                                                         |                                                                 |                   | Email or Phone Number      | Next                     |                       |                                  |
|                |                                                         |                                                                 |                   |                            |                          | Or si                 | gn in with Google                |
|                | Join                                                    | meeting                                                         |                   |                            |                          | 😔 Sing                | gle Sign-on                      |
|                | Si                                                      | gn in                                                           |                   |                            |                          |                       |                                  |
|                | Create fr                                               | ree account                                                     |                   |                            |                          |                       |                                  |

- 6. You will be directed to USC Central Authentication Service (CAS)
- 7. Enter your credentials
- 8. Click Login

## How to Download the RingCentral App on Android or iOS

## For iOS

- 1. Go to the App Store and search for the RingCentral app
- 2. Tap **GET**

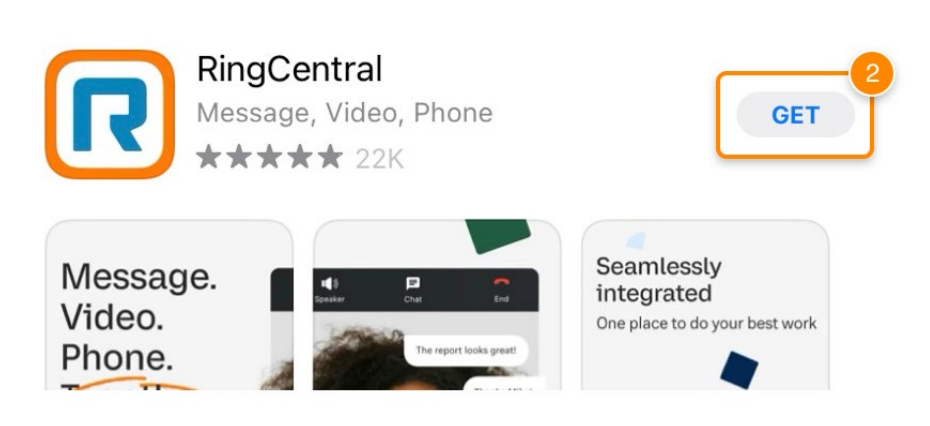

- 3. Tap Sign in
- 4. Type in your USCB email address
- 5. Tap Next

| Message. Video. Phone. Together.<br>reate a free account for unlimited video meetings. |                                          |  |  |  |
|----------------------------------------------------------------------------------------|------------------------------------------|--|--|--|
|                                                                                        | Single Sign-on     Email or Phone Number |  |  |  |
|                                                                                        | @uscb.edu                                |  |  |  |
|                                                                                        | Or sign in with                          |  |  |  |
| Join meeting                                                                           | G Google                                 |  |  |  |
| Sign in                                                                                |                                          |  |  |  |

- 6. You will be directed to USC Central Authentication Service (CAS)
- 7. Enter your credentials
- 8. Click Login